## Zero-out Bolts or Adjusting Inventory Levels in Point of Sale System

1 Click on the BARCODE module icon. ail Discuss 🖨 👳 🛛 🖉 🔁 Shop/5905 - Machine Repair Check-In 🔢 🔳 Top Shelf Quilts \$ • 1 15 .... **≌**íĭi Ē Point of Sa 12  $\overline{\odot}$ 

2 Since we only have one location, you don't need to worry about scanning a location, just Click "Inventory Adjustments"

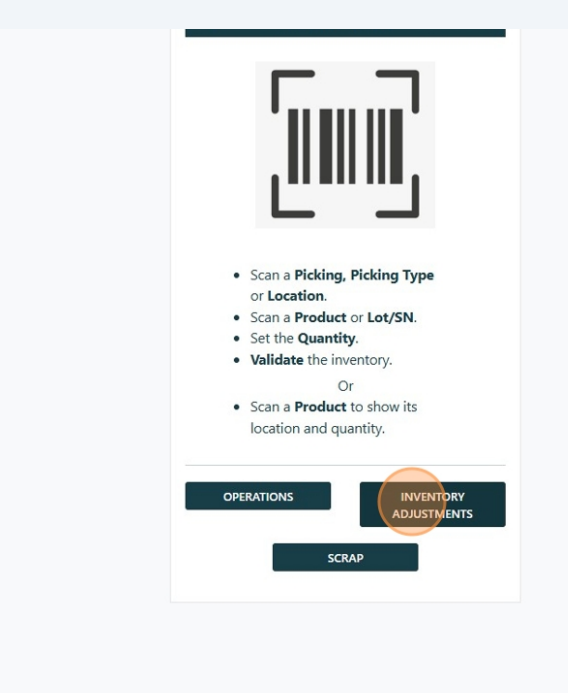

**3** Scan the first barcode, example used: "752106031746"

4

You can easily check to see the inventory that is left; see where the arrow is pointing. If you are zeroing out the bolt, just click "-" to reduce count to 0. If you are adjusting the inventory, you click on the number and then type in the correct inventory count.

| K Inventory Adjustment                                     |              |
|------------------------------------------------------------|--------------|
| Scan a product in <b>WH/Stock</b> or scan another location | ٢ <b>٥</b> ٦ |
| Scan a product in WH/Stock or scan another location        |              |
| SAVE APPLY Add Product                                     |              |
|                                                            |              |

**5** Scan the next bolt; example "804239". In this case, the quantity the system thinks is available is in the negative. Just click on the minus sign for this item to reduce the count to 0.

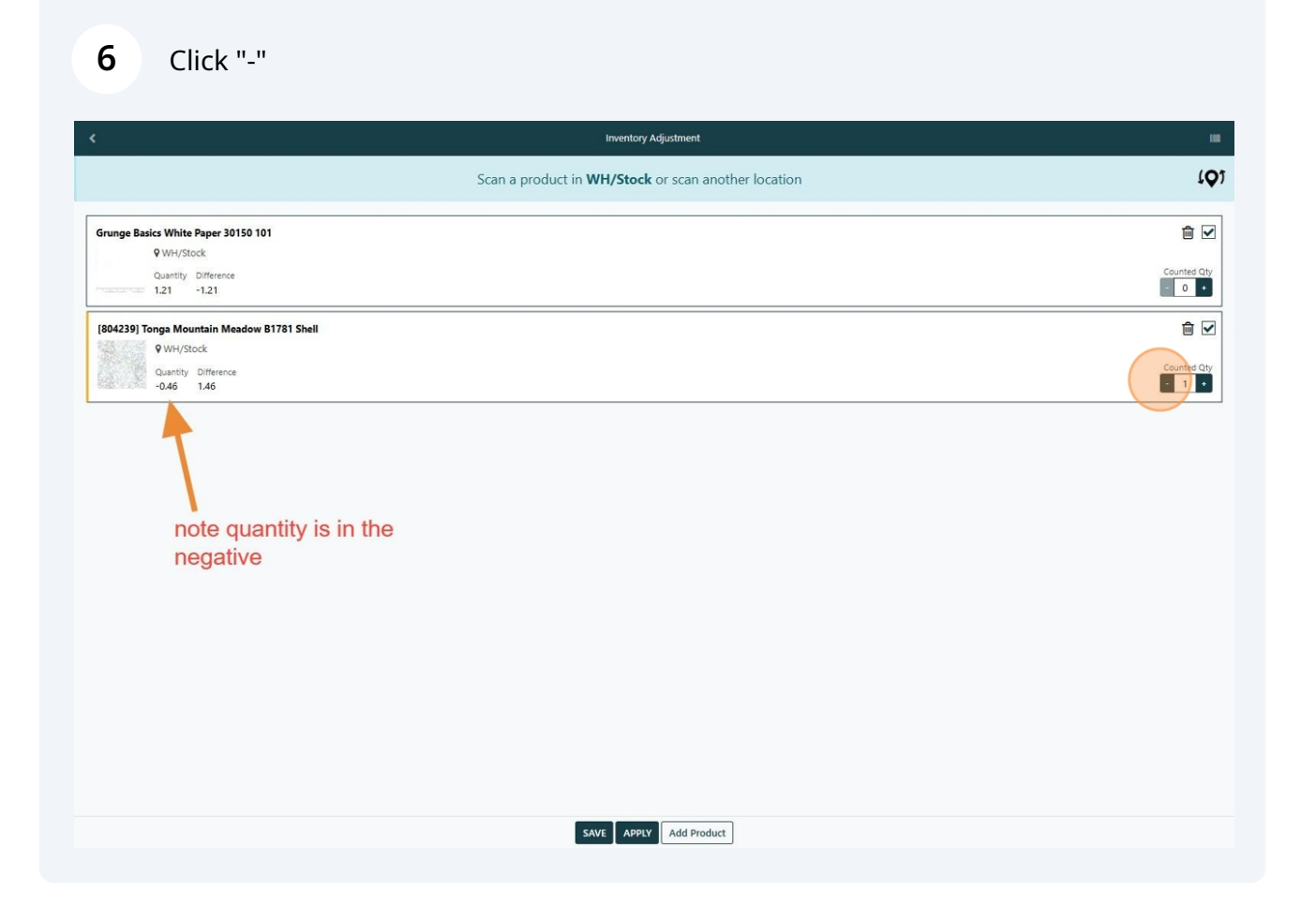

When done scanning your bolts, click "Apply" to save all your changes.

| <                                              | Inventory Adjustment                                       |             |
|------------------------------------------------|------------------------------------------------------------|-------------|
|                                                | Scan a product in <b>WH/Stock</b> or scan another location | رگ          |
| Grunge Basics White Paper 30150 101            |                                                            | <b>⊡</b> ⊻  |
| Quantity Difference<br>1.21 -1.21              |                                                            | Counted Qty |
| [804239] Tonga Mountain Meadow B1781 Shell     |                                                            | <u>لا</u> ا |
| ♥WH/Stock<br>Quantity Difference<br>-0.46 0.46 |                                                            | Counted Qty |
|                                                |                                                            |             |
|                                                |                                                            |             |
|                                                |                                                            |             |
|                                                |                                                            |             |
|                                                |                                                            |             |
|                                                |                                                            |             |
|                                                |                                                            |             |
|                                                |                                                            |             |
|                                                |                                                            |             |
|                                                | SAVE ADDIV Add Broduct                                     |             |

7